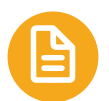

## **PPP Loan - Documentation Support**

Instructions for generating the following reports in the Engage Manager Portal:

- Payroll Check Journal Report
- Quarterly Tax Summary
- Benefits Billing Detail Report
- Payroll Retirement Contributions Report
- Employee Hours by Month

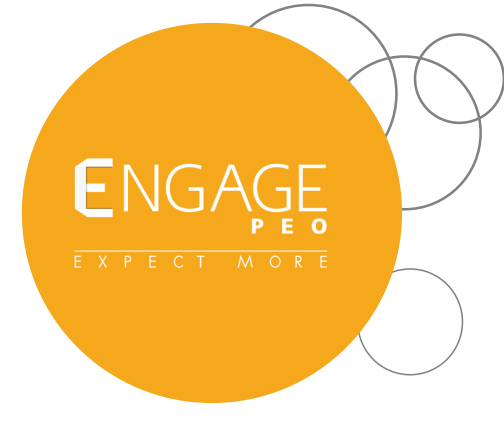

To find these reports, simply type the report name into the Search bar and select the option listed under *Report Suggestions* 

**Payroll Check Journal Report:** This report provides a grand total of all payroll related items by Employee: Payments, deductions, and employer contributions (Engage fees, benefits, and taxes).

## 1.) Complete the report screen data fields as highlighted below and click Run at the bottom.

The report Type can be changed to "Detail" if you wish to see each individual voucher by Employee.

| Payroll / Report / Payroll Check Journal Report                                                                                                    |                                               |             |                                                                                                    |                          |
|----------------------------------------------------------------------------------------------------|-----------------------------------------------|-------------|----------------------------------------------------------------------------------------------------|--------------------------|
| Payroll Check Journal Re<br>Selection Parameters<br>Payroll Number<br>- OR - Enter a Pay Date Range                                                                                                | eport                                         |             | Start Date<br>End Date                                                                                                    | 04/01/2019<br>04/01/2020 |
| Sort Parameters<br>Primary Sort<br>Secondary Sort<br>Tertiary Sort<br>Detail Sort                                                                                                    | Employee ID  Select  Select  Employee Name  V |             | Report Parameters<br>Report Type<br>Report Format<br>Sort on Codes instead of Descriptions<br>Page Break on Primary Sort<br>Suppress Pay Group in Header | Summary only<br>Standard |
| Other Parameters<br>Employee Unique ID<br>Display Pay Codes Using Timesheet Detail F<br>Include Expense Reimbursements<br>Include Non-Cash Pay Codes<br>Include 'Employee Total Expense' on Report | ormat                                         | Employee ID | Suppress Employee Names on the Report<br>Consolidate Report Totals by Pay Code Only<br>Exclude Check Detail Information<br>Split Hours and Units Columns |                          |

2.) Select Actions to print, or PDF the report, or XLS to export to Excel

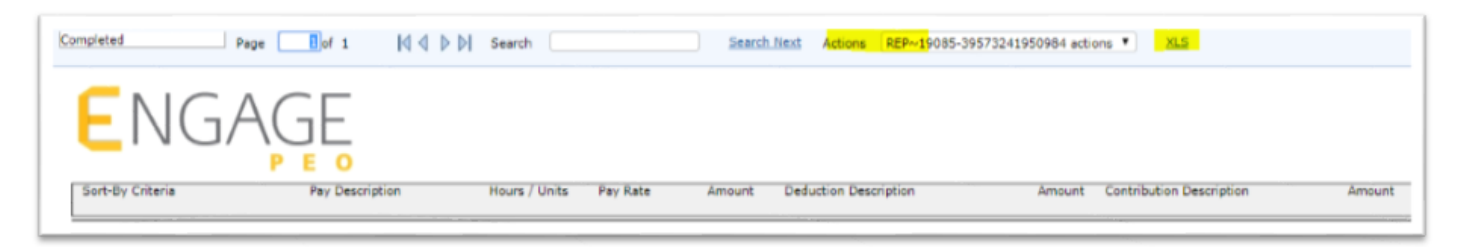

## **PPP Loan - Documentation Support**

**Quarterly Tax Summary:** This report provides totals by year and quarter.

- This data can be found by going to Client|View
- Once the data loads, right-click and select PRINT.

**Benefits Billing Detail Report:** This report provides only Benefits related information in the event a separate report is needed. This data also can be found on the Payroll Check Journal Report

- Complete the report screen data fields as highlighted below and click Run at the bottom.

| Benefits Billing Detail                                            | Report                   |          |                                      |                                         |                 |   |
|--------------------------------------------------------------------|--------------------------|----------|--------------------------------------|-----------------------------------------|-----------------|---|
| election Parameters<br>ay Date On Or After<br>ay Date On Or Before | 01/01/2019<br>01/01/2020 |          | Sort / Ot<br>Sort Crite<br>Use 'XLS' | ther Parameters<br>ria By P<br>Format C | ay Date Report  |   |
| Report Filters                                                     |                          |          |                                      |                                         |                 |   |
| + Employee ID                                                      | Employee Name            |          | +                                    | Department                              | Department Name |   |
| > X                                                                |                          | -        | > x                                  |                                         |                 |   |
|                                                                    |                          | *        |                                      |                                         |                 | 1 |
| + Benefit Plan                                                     | Plan Description         |          | +                                    | Division                                | Division Name   |   |
| > x                                                                |                          | <b>*</b> | > x                                  |                                         |                 |   |
|                                                                    |                          | ~        |                                      |                                         |                 |   |
|                                                                    |                          |          | +                                    | Location                                | Location Name   |   |
|                                                                    |                          |          | > x                                  |                                         |                 |   |
|                                                                    |                          |          |                                      |                                         |                 |   |

**Payroll Retirement Contributions Report:** Generate this report if a separate report showing Retirement is needed. This data also can be found on the *Payroll Check Journal Report*.

- Complete the report screen data fields as highlighted below and click Run at the bottom.

| Payroll / Report / Payroll Retirement Contributions Report Client: (1113) Zany Zippers            |                                                   |                                                                                                    |             |  |
|---------------------------------------------------------------------------------------------------|---------------------------------------------------|----------------------------------------------------------------------------------------------------|-------------|--|
| Payroll Retirement Con<br>Selection Parameters<br>Payroll Number<br>- OR - Enter a Pay Date Range | tributions Report<br><br><mark>∡</mark>           | Start Date         04/01/2019           End Date         04/01/2020                                                                                                    |             |  |
| Sort Parameters<br>Primary Sort<br>Secondary Sort<br>Tertiary Sort<br>Detail Sort                 | Select V<br>Select V<br>Select V<br>Employee Name | Report Parameters         Report Type       Summary Only         Sort on Sort Parameters Descriptions         Page Break on Primary Sort         Suppress Pay Group in Header | , <b>,</b>  |  |
| Other Parameters<br>Employee Unique ID                                                            | Employee ID                                       |                                                                                                    |             |  |
| Report Filters<br>Status Class                                                                    | Select 🔻                                          | Type Class Select ▼                                                                                                    | ]           |  |
| + <u>Department</u>                                                                               | Department Name                                   | + <u>Project</u>                                                                                                    | Description |  |

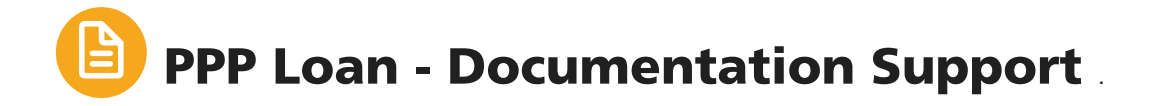

**Employee Hours by Month Report:** This report will assist in determining the number of employees paid in a specific year and month.

- Complete the report screen data fields as highlighted below and click Run at the bottom.

| Payroll / F | Report / Employee H | ours By Month Report |
|-------------|---------------------|----------------------|
| Emplo       | oyee Hours By       | Month Report         |
| Selection   | n Parameters        |                      |
| Year        | 2019                |                      |
| Month No    |                     |                      |
| Report F    | ilters              |                      |
| +<br>> x    | Employee ID         | Employee Name        |
|             |                     |                      |
| +<br>> x    | Division            | Division Name        |
|             |                     |                      |
| +           | Department          | Department Name      |
| > X         |                     |                      |
| +           | Location            | Location Name        |
| > X         |                     |                      |
|             |                     |                      |
| Run         | Cl                  | ose                  |